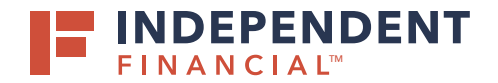

Access through Online Banking: Go to Treasury Services > Select Remote Deposit.

or

Access through an internet browser: Enter the following URL: <u>https://smartpay.profitstars.com/business/login</u>

#### CREATING A NEW USER

- 1. On the left hand menu, select **Admin**.
- 2. Select Users.
- 3. Select Add User.
- 4. Select Business User.

Note: Do not select RTG User as this will cause an issue on the backend.

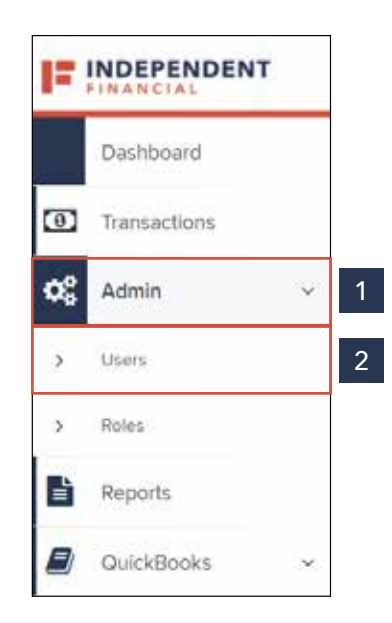

| Q Search    |                                |           |             |       |         |       | Mon, Jul 26 |      |
|-------------|--------------------------------|-----------|-------------|-------|---------|-------|-------------|------|
| ≪ ▲ ► ₩     | Page 1 of 2,<br>Records 1 to 2 | 25 of 43  | 25 Per Page | ×     | Z       | ±-    | Add Use     | ar 🖂 |
| Auth Caller | Locked                         | MFA Locke | d           | MFA   | UserID  | Busin | ess User    | 4    |
| Disabled    |                                |           |             | 21175 | EPSMFA4 | RTG L | lser        |      |

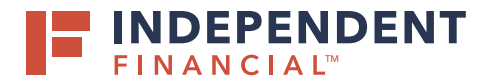

#### 5. Add User Settings

- Full Name: Enter the name of the user.
- User Name: Enter the username.
- **Q2 Online ID:** Enter their Independent Financial (IF) online banking username.

Note: The Q2 Online ID must match the IF online banking username for Single Sign On to properly work.

• Email Address: Enter the user's email address.

Note: The below fields are unsupported.

- Auto Disable
- Dual Auth Amount
- Dual Auth Status
- 6. Check the **Customer Services** box to enable access.
- 7. Check the **Reports** box to enable access.
- 8. Select Add.
- 9. Select **Roles within the Customer Service Privilege** to expand the dropdown menu.
- 10. Check applicable boxes to **Enable** access.

Note: RDC Admin access is required for a user to Close a Deposit.

|                   |                   | Restord. | market 1          |   |  |
|-------------------|-------------------|----------|-------------------|---|--|
| Doubled           | Authorized Calles | Charleng | restings          | 4 |  |
| FUENGER 1         |                   |          | Customer Services | 0 |  |
|                   |                   | 0        | Reports           | 7 |  |
| User Name *       |                   |          |                   | ' |  |
|                   |                   |          |                   |   |  |
| User Location     |                   | _        |                   |   |  |
|                   |                   |          |                   |   |  |
| G2 Omen# IU       |                   | -        |                   |   |  |
| Eneri Accheni     |                   | -1       |                   |   |  |
|                   |                   |          |                   |   |  |
| Auto Disable      |                   |          |                   |   |  |
|                   |                   |          |                   |   |  |
| Duel Auth Artourt |                   |          |                   |   |  |
|                   |                   |          |                   |   |  |
| Duel Auth Status  |                   |          |                   |   |  |
| Appoint           |                   | -        |                   |   |  |

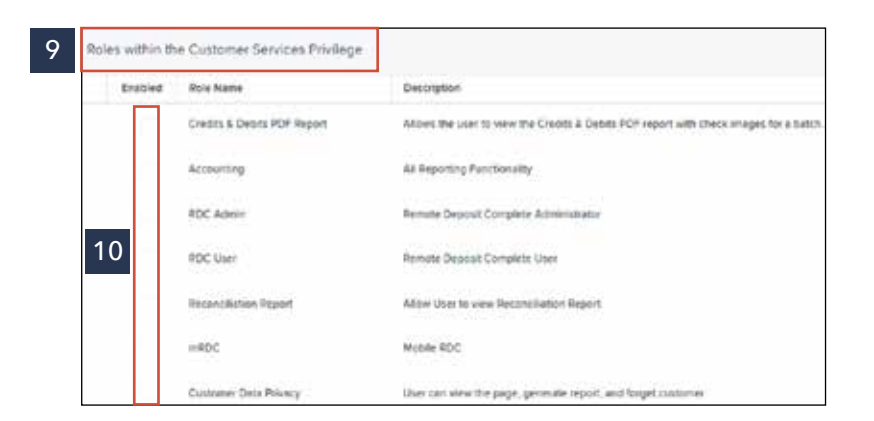

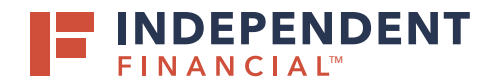

- 11. Select Locations for this User to expand the dropdown menu.
- 12. Check applicable boxes to **Enable** account access.
- 13. Select Update.

The User Setup page is used by the administrator to manage their users. After additional users are added, please contact Treasury Support for assistance with linking the SSO.

| Enabled | Location Name       | Location<br>Enabled |
|---------|---------------------|---------------------|
|         | Data Center         | *                   |
| 2       | Independent Bank #2 | ~                   |
|         | Independent Bank    | *                   |
|         | Test                |                     |

### UNLOCKING A USER

- 1. Select **Admin** on the left hand menu to expand the dropdown menu.
- 2. Select Users.
- 3. Select **Unlock** under the Locked column.

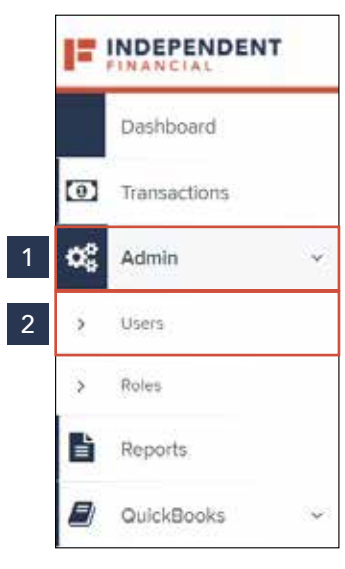

| Vere | ¢.m | User Norre - | Pull Henry     | Grueblest | Auth Caller | Looked   | MPA Losterd |
|------|-----|--------------|----------------|-----------|-------------|----------|-------------|
| 54   | 1   | -            |                | CO Trated | Destine     | Politics | 3           |
| 54   | 1   | -            | CONTRACT MANY  | Robied.   | Enided      |          | 5           |
| -    | 1   | Auto:        | Total Barrison | Enstand   | Deaties .   |          |             |
|      | 1   |              |                | traned.   | Cristeria - |          |             |

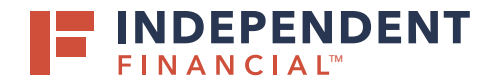

#### **RESETTING A PASSWORD**

- 1. Select **Admin** on the left hand menu to expand the dropdown menu.
- 2. Select Users.
- 3. Select the pencil icon 🛷 next to the user's name.
- 4. Select Reset Password
- 5. Select **Copy Password** to manually send the temporary password to the user.

Note: The Copy Password Reset Link is not supported.

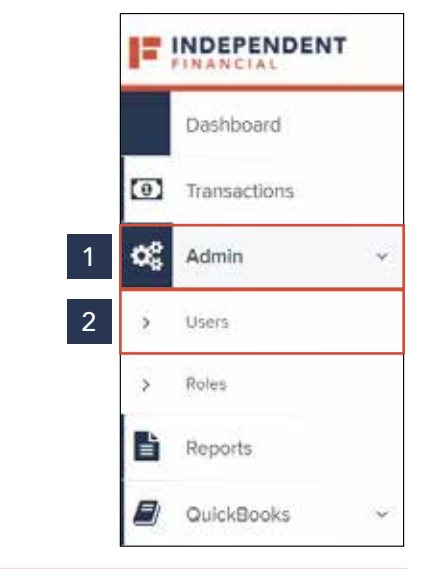

| View       | Edit | User Name  | Full Name  |  |
|------------|------|------------|------------|--|
| <b>2</b> 3 | ø    | User1      | Test User  |  |
|            | æ    | UserGuide1 | User Guide |  |

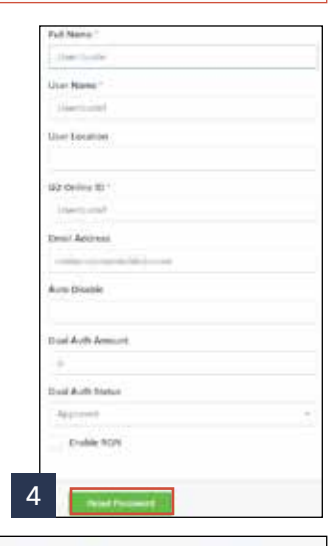

Temporary Password Gxrg%3832 Copy Password

Copy Password Reset Link

Independent Financial is a trademark of Independent Bank, Member FDIC.

5

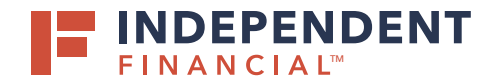

### DISABLING A USER

- 1. Select **Admin** on the left hand menu to expand the dropdown menu.
- 2. Select Users.
- 3. Select the pencil icon 🛷 next to the user's name.
- 4. Uncheck the **Enabled** box.
- 5. Select **Update**.

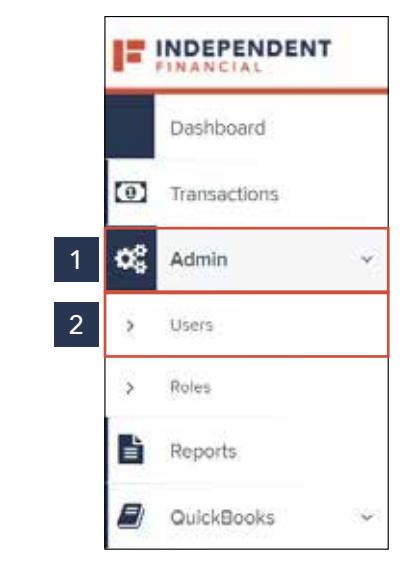

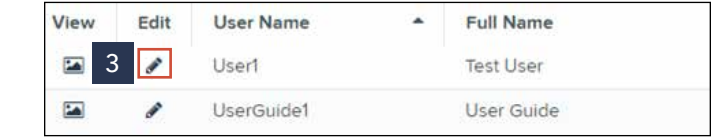

| Update User Settings                                                                                                    | Privilege | rs for mis User | Roles within the Casoomer Privilege |
|----------------------------------------------------------------------------------------------------|-----------|-----------------|-------------------------------------|
| R raine                                                                                                    | Enabled   | reinlage        | Locations for this User             |
| Full Name 1                                                                                                    |           | Curtomer Levron |                                     |
| Marine discussion                                                                                                    |           |                 |                                     |
| Litar kiama 1                                                                                                    |           |                 |                                     |
| Marchaelet                                                                                                    |           |                 |                                     |
| User Location                                                                                                    |           |                 |                                     |
| 02.0-0+e (0.1                                                                                                    |           |                 |                                     |
| instituted                                                                                                    |           |                 |                                     |
| Intel Acidova                                                                                                    |           |                 |                                     |
| ALC: NOT THE REAL PROPERTY.                                                                                                    |           |                 |                                     |
| Auto Disable                                                                                                    |           |                 |                                     |
| Duil Aah Ameurt                                                                                                    |           |                 |                                     |
|                                                                                                    |           |                 |                                     |
| Divel Justi Status                                                                                                    |           |                 |                                     |
| Assessed                                                                                                    |           |                 |                                     |
| Emablic RORI                                                                                                    |           |                 |                                     |
| and the second second se |           |                 | Contraction of Contract             |

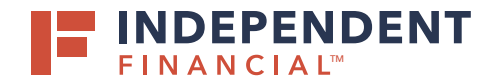

#### DELETING A USER'S PROFILE

- 1. Select **Admin** on the left hand menu to expand the dropdown menu.
- 2. Select Users.
- 3. Select the pencil icon 💉 next to the user's name.
- 4. Select Delete User.
- 5. Select Yes.

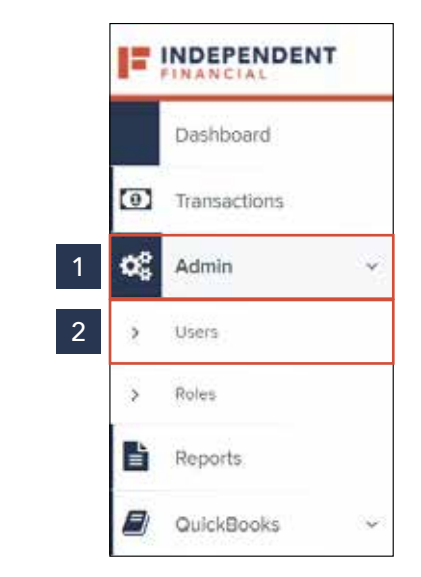

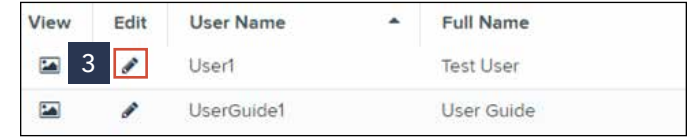

| Upstate User Settings          |                | Printege | e flar thits Liver        | Roma within the Customer Printege                                                                               |
|--------------------------------|----------------|----------|---------------------------|----------------------------------------------------------------------------------------------------|
| Total Sector                   | Autoreat Serie |          | Analoga<br>Sintana kanina | Countries for this Like                                                                                         |
| the ball                       |                |          |                           |                                                                                                    |
| lanner .                       |                |          |                           |                                                                                                    |
| der mehre                      |                |          |                           |                                                                                                    |
| and the local diversion of the |                |          |                           |                                                                                                    |
| ( )+++                         |                |          |                           |                                                                                                    |
| Brief Address                  |                |          |                           |                                                                                                    |
| Auto Thealthe                  |                |          |                           |                                                                                                    |
| Sector America                 |                |          |                           |                                                                                                    |
| Day Auto Batta                 |                |          |                           |                                                                                                    |
| Applement 1                    |                |          |                           |                                                                                                    |
| Toron Miles                    |                |          |                           | 4                                                                                                    |
| Star Name                      |                |          |                           | Contraction of the second second second second second second second second second second second second second s |

| Confirm Delete                             |   |     |    |
|--------------------------------------------|---|-----|----|
| Are you sure you want to delete this user? |   |     |    |
|                                            | 5 | Mis | No |